## **REGISTRO EN LÍNEA**

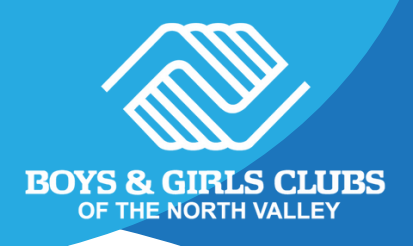

## COMIENCE EN NUESTRO SITIO WEB HTTPS://BGCNV.ORG/ O ESCANEE EL CÓDIGO QR EN LA RECEPCIÓN DE SU SITIO

Para acceder a la solicitud de membresía, navegue desde la página de inicio hasta Servicios del club, seleccione su comunidad y desplácese hacia abajo para ubicar la sección **"Solicitud de membresía**" en el cuadro azul. Elija su sitio entre las opciones proporcionadas.

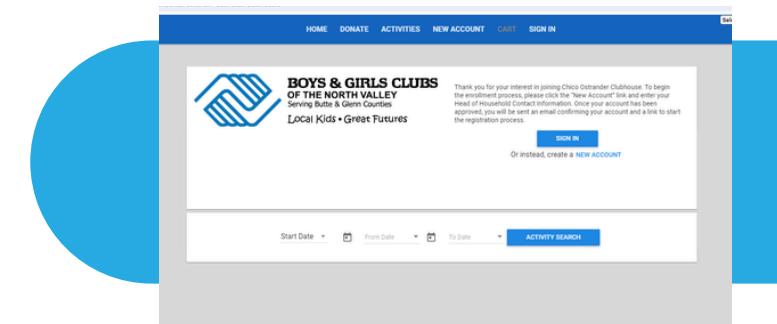

Desde esta página, haga clic en "**Actividades**"

Debe seleccionar la membresía del año escolar 24-25. Si su miembro necesita transporte y su sitio lo ofrece, selecciónelo ahora. Luego de seleccionar los servicios que necesita, haga clic en **"Inscribirse"** 

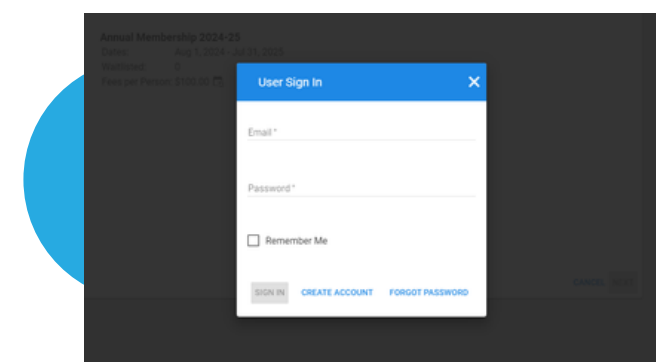

Desde esta pantalla, toca **"crear cuenta"** en la parte inferior de la ventana emergente y completa toda la información

5

3

Después de estos pasos, se le solicitará que agregue un jefe de familia y miembros a su hogar. Completar toda esta información es extremadamente importante. Después de esto, puede comprar su carrito

Después de comprar tu carrito ¡AHORA ESTÁS INSCRITO!